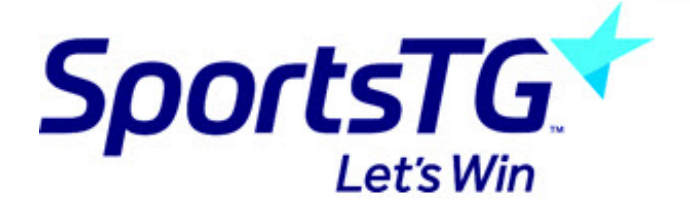

# Creating secure pages

Last Modified on 07/10/2016 12:47 pm AEDT

#### Locate your users folder

To locate your user's folder click list, SportsTG will set up a folder for you called frontend users/Secure Users.

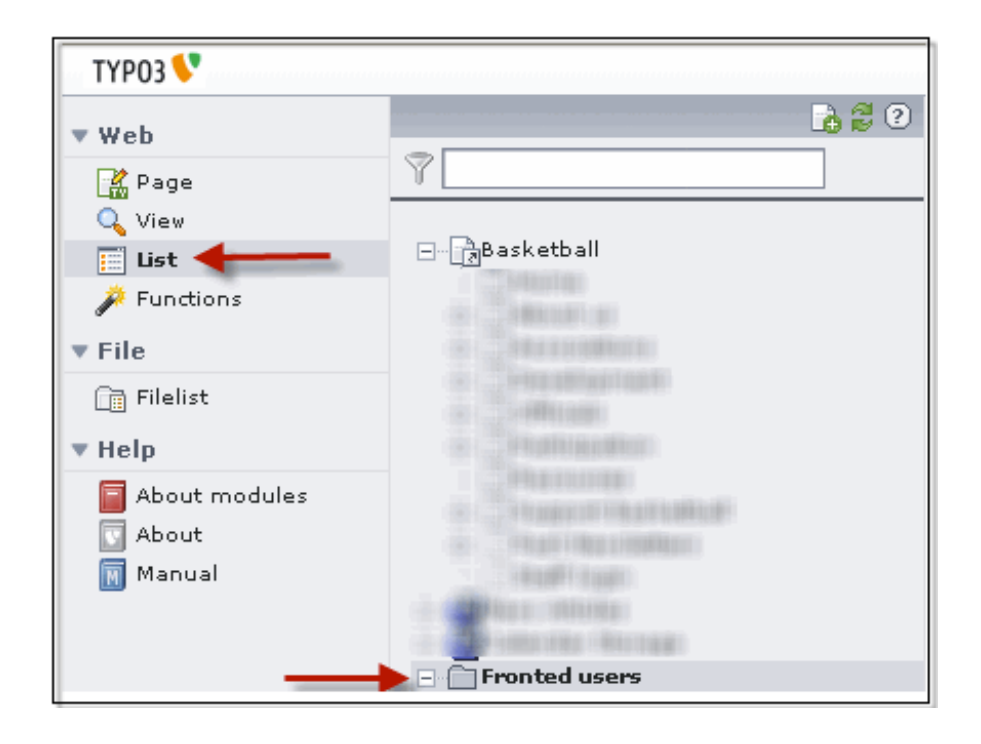

#### Add new usergroups

You will see a website usergroup usually called test has been created for you by SportsTG. To create a new user group click on the green + icon as shown below

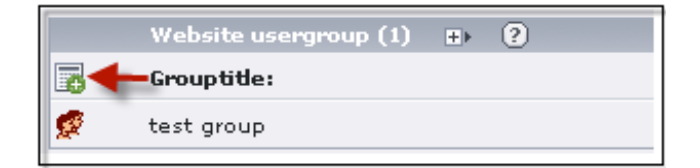

#### Configure usergroups

You will only need to add a Grouptitle in this section, but you are also able to add a description as well if you wish. (The description is only displayed in this area so is

#### usually not used)

| 🕵 Website usergroup [1] - test group |
|--------------------------------------|
| General                              |
| ? Grouptitle:                        |
| test group                           |
| ? Description:                       |
|                                      |
| Show secondary options (palettes)    |

#### Add new users

Once you have made a usergroup you can now add users to your page.

You will see a website user usually called test has been created for you by SportsTG. To create a new user group click on the green + icon as shown below

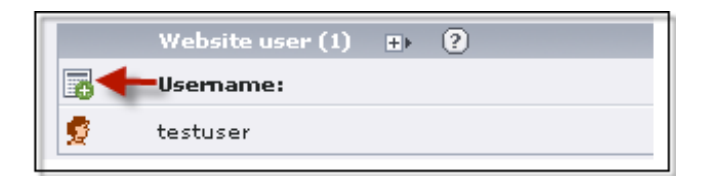

#### Configure new users

The compulsory information in this area is the username, password and group. The group being the user group that that login has access to. There is also a personal data tab for things such as the person's email address and phone number. This is only for internal use and is rarely used.

| 👮 Website user NEW - [PID: 62] / | Fronted users                         |
|----------------------------------|---------------------------------------|
| General Personal Data            |                                       |
| 😢 Usemame:                       |                                       |
| ▶ testuser                       |                                       |
| ? Password:                      |                                       |
| ******                           |                                       |
| @ Groups:                        |                                       |
| Selected:                        | Items:                                |
| test group                       | <pre>test group  test group  X </pre> |
|                                  |                                       |

### Add a login form to your desired page

When you click on the create new element icon on any page within your site you will see that one of the options is login forms. Select this element.

| 1: SELE    | CT TYPE OF CONTENT ELEMENT:                                                                                                    |
|------------|----------------------------------------------------------------------------------------------------|
| Please s   | select which kind of page content you wish to create:                                                                                                    |
| Typical    | page content                                                                                                    |
|            | <b>Regular text element</b><br>A regular text element with header and bodytext fields.                                                                   |
|            | Text with image below<br>Regular text element with a field which can contain any number of images<br>which are positioned below the text.                |
|            | Text with image to the right<br>Like above but with the images placed to the right of the text with the text<br>wrapping around the images.              |
|            | <b>Images only</b><br>Any number of images aligned in columns and rows with caption. Like the<br>image options above but without text.                   |
| <b>•</b>   | Bullet list<br>A single bullet list.                                                                                                    |
|            | Table<br>A simple table with up to 8 columns.                                                                                                    |
| Special    | elements                                                                                                    |
| : <u>"</u> | Filelinks<br>Makes a list of files for download.                                                                                                    |
| 1          | Multimedia<br>Inserts a media element like a Flash animation, audio file or video clip.                                                                  |
|            | Sitemap<br>Creates a sitemap of the website.                                                                                                    |
| HTML       | <b>Plain HTML</b><br>With this element you can insert raw HTML code on the page.                                                                         |
| Form e     | ements                                                                                                    |
| 2          | Mail form<br>A response mail form by which users of the website can submit responses.                                                                    |
|            | Search form<br>Draws a search form and the searchresult if a search is performed.                                                                        |
| ø          | Login form<br>Login/logout form for website users. This is used to password protect<br>pages. You must create website users and groups for this to work. |

#### Configure the login element

To configure the login element you can add a header in the general tab if you wish. You then need to click on the login tab and choose what page you wish the user to go to once they are logged in (this may be the same page).

| General Login   | Access                                |
|-----------------|---------------------------------------|
| ? Send to page: |                                       |
| Staff login     | A A A A A A A A A A A A A A A A A A A |
| Page            | _ ,                                   |
|                 |                                       |

#### Create restricted elements.

Usually when you create a text element you would have used the general and text tabs. You will have also noticed a Access tab (NOTE: The access tab is not present in all versions of typo3, in some versions there is no access tab however these fields will be available at the bottom of the page). Under general options in the access tab you will see that all the usergroups appear on the right hand side of the page under items. Select the usergroups who you wish to have access to this page, then anybody who logs in with a user account that is linked to that usergroup will be able to access this content.

| General        | Text | Access |              |                                                                 |
|----------------|------|--------|--------------|-----------------------------------------------------------------|
| ? Start:       |      |        |              |                                                                 |
|                |      |        |              |                                                                 |
| ? Stop:        |      |        |              |                                                                 |
|                |      |        |              |                                                                 |
| General option | 151  |        |              |                                                                 |
| Access:        |      |        |              |                                                                 |
| Selected:      |      |        |              | Items:                                                          |
| test group     |      |        | × I 4 F FI × | Hide at login<br>Show at any login<br>Usergroups:<br>test group |
| ?              |      |        |              |                                                                 |

#### Test your login page

Go to the front end of the site to test this. Login with the details you created.

| Username: |       |  |
|-----------|-------|--|
| Password: |       |  |
|           | Login |  |

Once logged in you will see the content that you have restricted to the specified usergroup.

| Username: test               |
|------------------------------|
| Logout                       |
| secure header<br>secure text |

## **Related Articles**

[template("related")]